## Tutorial zum Versenden von Dateien auf dem iPad via AirDrop

Schritt 0: AirDrop des Empfängers muss aktiviert sein ("10 Minuten für alle").

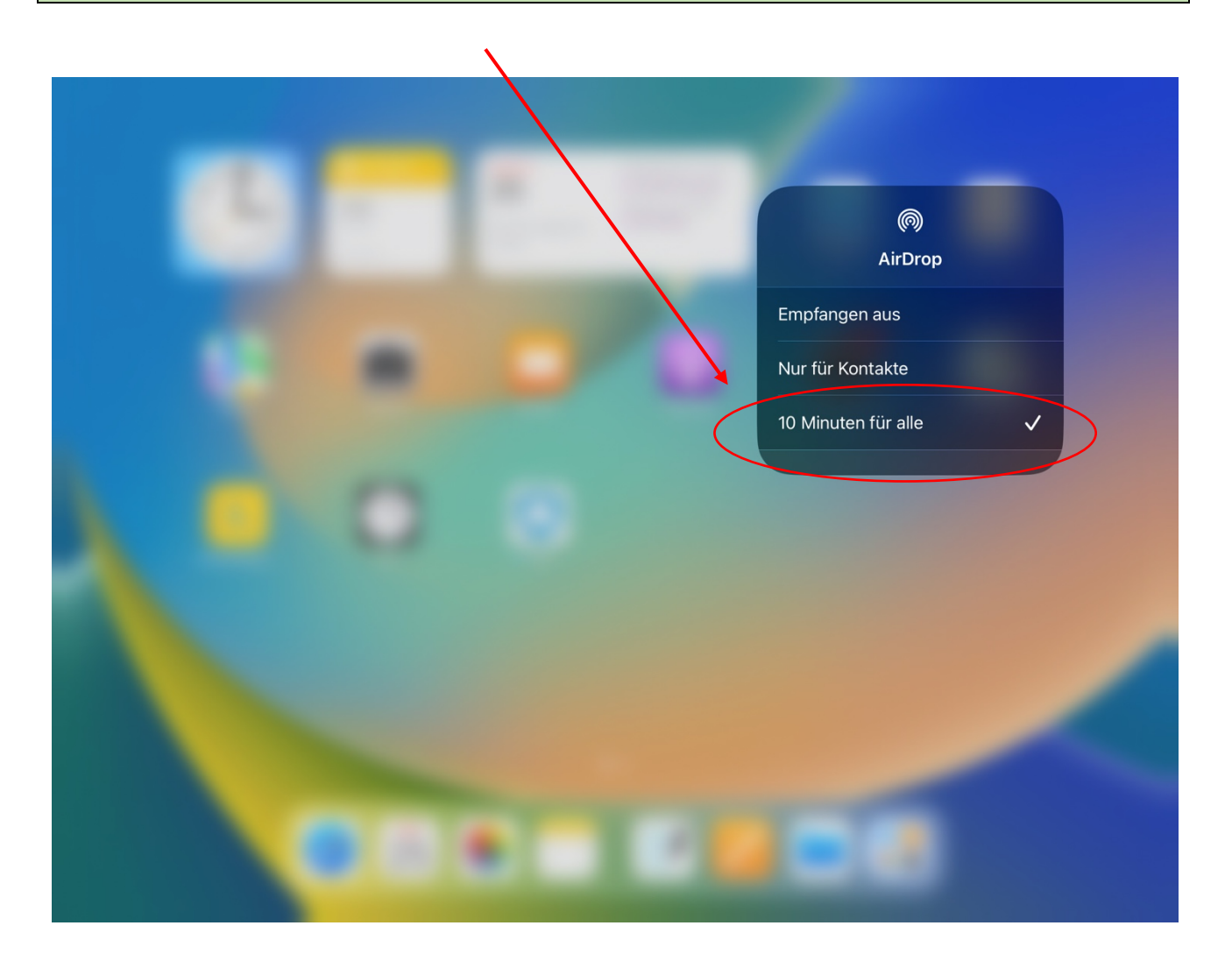

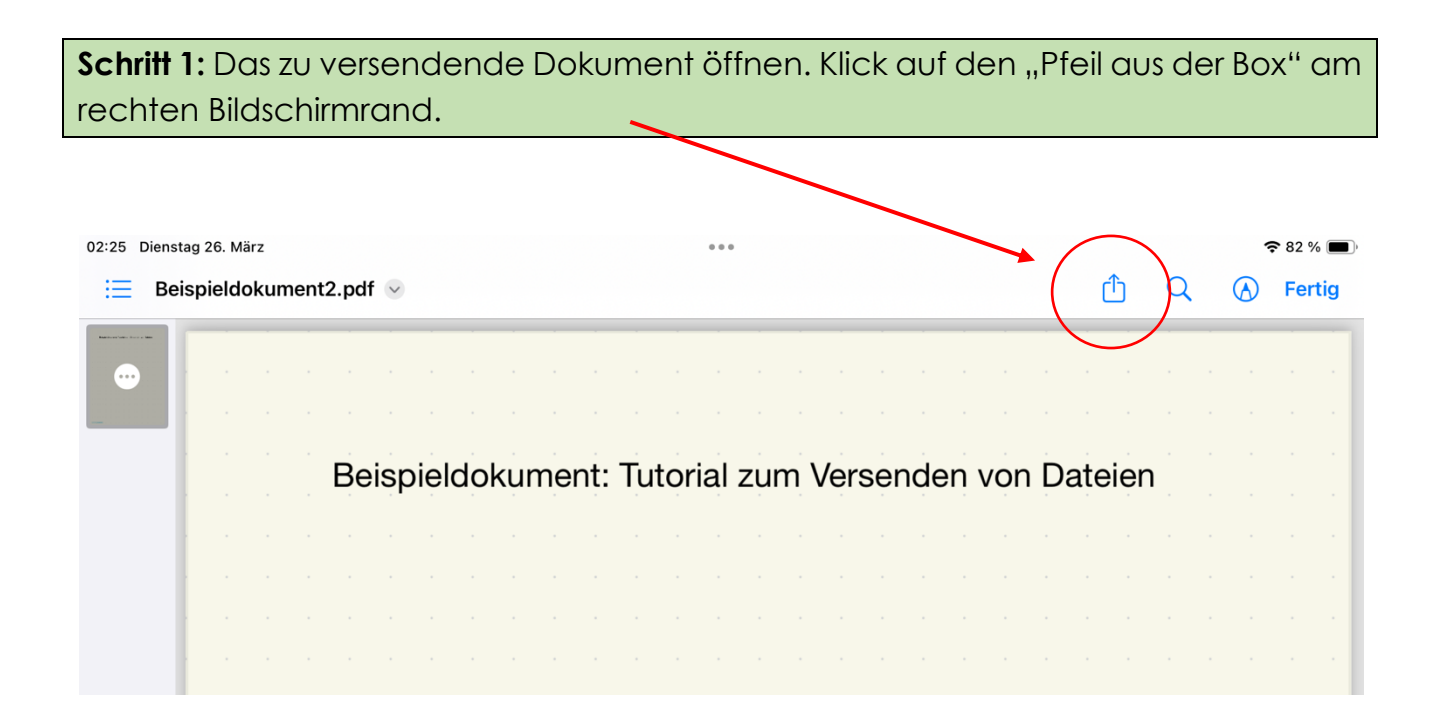

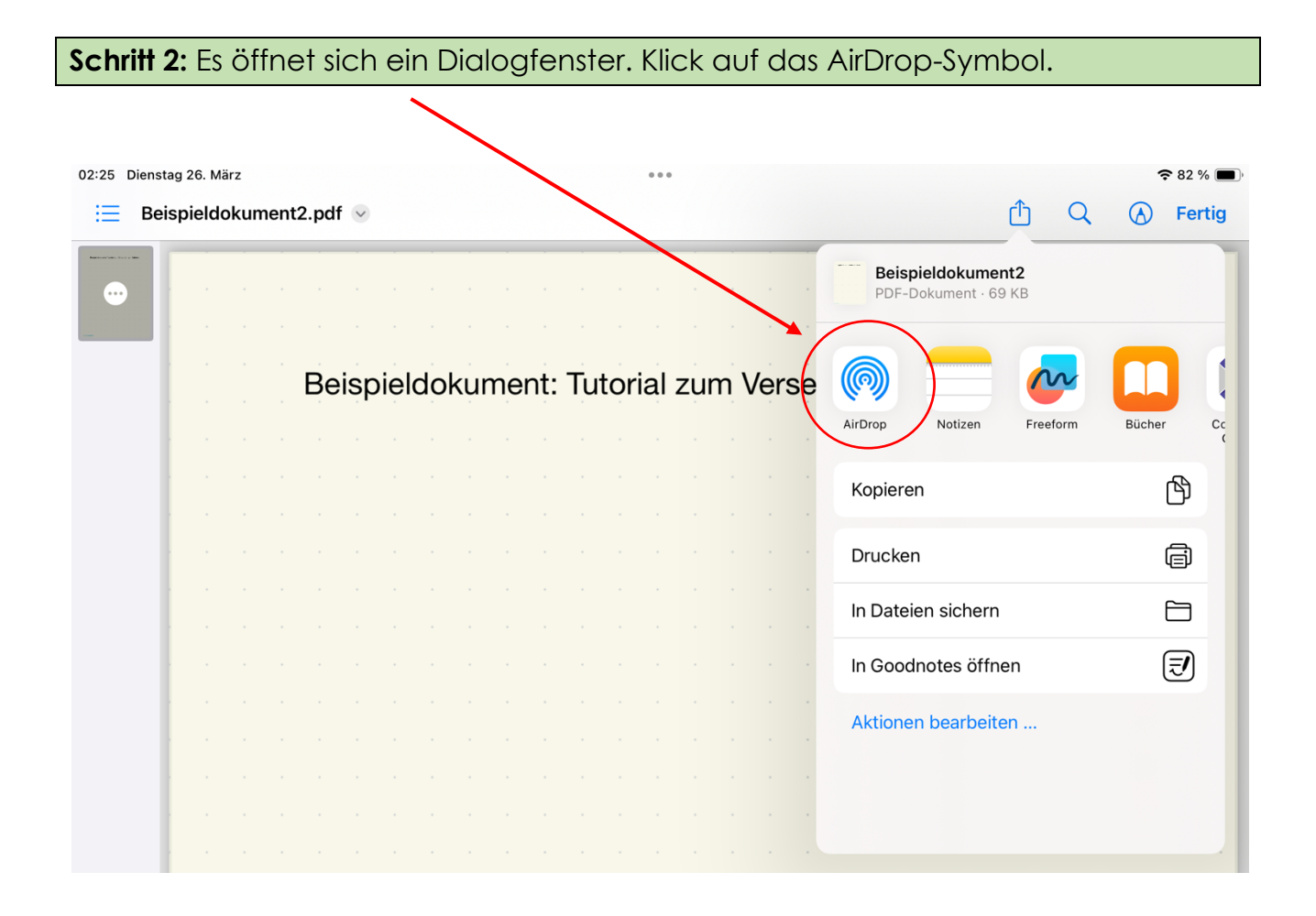

## **Schritt 3:** Es öffnet sich eine Übersicht aller verfügbarer Geräte im nahen Umfeld, die AirDrop eingeschaltet haben. Den gewünschten Empfänger durch Klick auswählen.

| 02:26 Dienstag 26. März |  |  |  |  |     |                                 |  |  |  |  |  |  |  |                         |          |          | 4          | <b>8</b> 2 % | <b>—</b> ), |         |
|-------------------------|--|--|--|--|-----|---------------------------------|--|--|--|--|--|--|--|-------------------------|----------|----------|------------|--------------|-------------|---------|
| Eispieldokument2.pdf    |  |  |  |  |     |                                 |  |  |  |  |  |  |  | (                       | <u>1</u> | Q        | $\bigcirc$ | Ferti        | g           |         |
| ••••                    |  |  |  |  |     | Kopie per AirDrop senden Fertig |  |  |  |  |  |  |  | <b>ment2</b><br>· 69 KB |          |          |            |              | ٦           |         |
|                         |  |  |  |  | Bei | Andere Geräte                   |  |  |  |  |  |  |  |                         |          | ~        | }          |              |             |         |
|                         |  |  |  |  |     | 8                               |  |  |  |  |  |  |  |                         | 1        | Freeform | m          | Bücher       |             | Cc<br>( |
|                         |  |  |  |  |     | iPad 031 -<br>Städtisches       |  |  |  |  |  |  |  |                         |          |          |            |              | ß           |         |
|                         |  |  |  |  |     |                                 |  |  |  |  |  |  |  |                         |          |          |            |              | a           |         |
|                         |  |  |  |  |     |                                 |  |  |  |  |  |  |  |                         | arn      |          |            |              |             |         |
|                         |  |  |  |  |     |                                 |  |  |  |  |  |  |  |                         | 5111     |          |            | (            |             |         |
|                         |  |  |  |  |     |                                 |  |  |  |  |  |  |  |                         | ffner    | ו        |            | l            | ₹           |         |
|                         |  |  |  |  |     |                                 |  |  |  |  |  |  |  |                         | eiter    | ·        |            |              |             |         |
|                         |  |  |  |  |     |                                 |  |  |  |  |  |  |  |                         |          |          |            |              |             |         |
|                         |  |  |  |  |     |                                 |  |  |  |  |  |  |  |                         |          |          |            |              |             |         |
|                         |  |  |  |  |     | Erscheine als                   |  |  |  |  |  |  |  |                         |          |          |            |              |             |         |
|                         |  |  |  |  |     | iPad                            |  |  |  |  |  |  |  |                         |          |          |            |              |             | •       |
|                         |  |  |  |  |     |                                 |  |  |  |  |  |  |  |                         |          |          |            |              |             |         |
|                         |  |  |  |  |     |                                 |  |  |  |  |  |  |  |                         |          |          |            |              |             |         |

Schritt 4: Warten bis der Empfänger die Datei annimmt und die Datei versendet wurde.

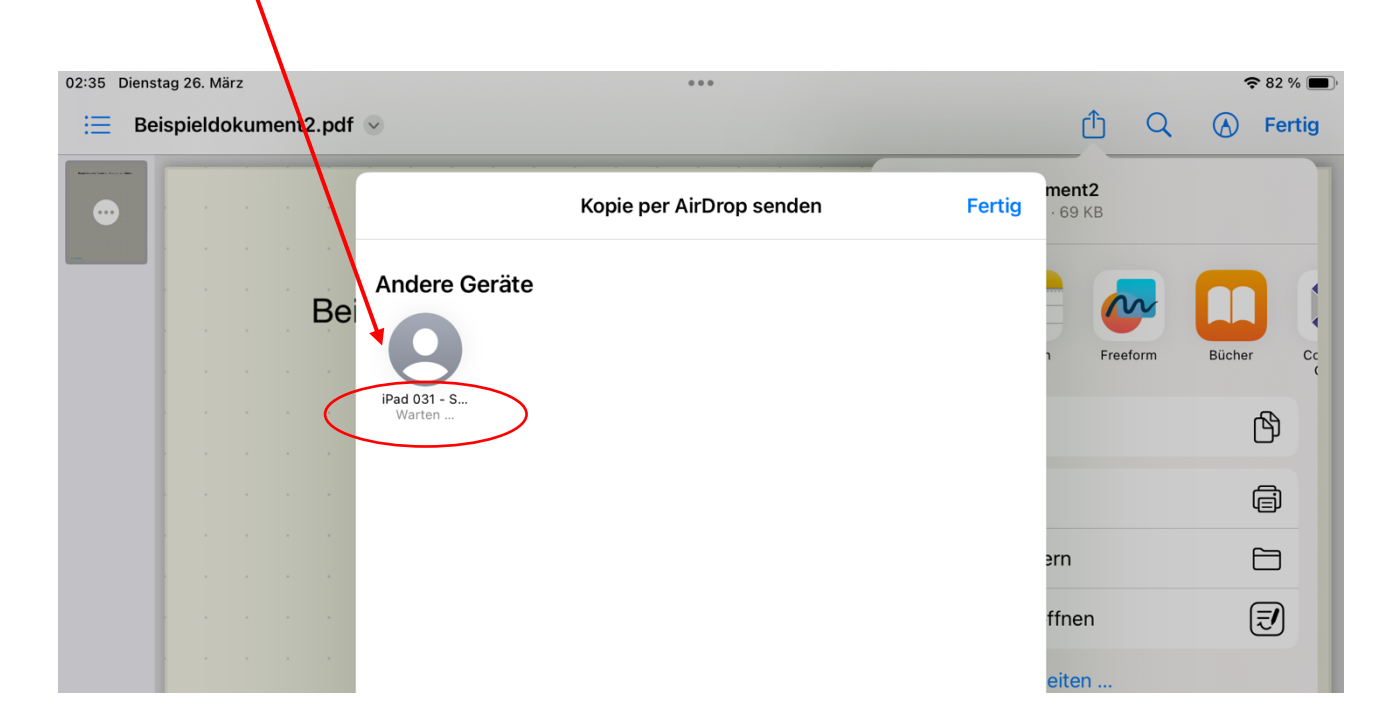

Schritt 5: Wenn die Datei erfolgreich versendet wurde, erscheint unter dem Empfänger der Hinweis "Gesendet". Anschließend Klick auf "Fertig", um den Vorgang zu beenden. 02:26 Dienstag 26. März ... **?** 82 % 🔳 📃 Beispieldokument2.pdf 😔 Û Q A Fertig ment2 Kopie per AirDrop senden Fertig 6 Andere Geräte Bei Büche Сс Freeform iPad 031 - S... ß ā ern